ASA/PIX: Servidor de VPN remoto com o NAT de entrada para o tráfego do cliente VPN com CLI e exemplo da configuração ASDM

## Índice

Introdução Pré-requisitos Requisitos Componentes Utilizados Produtos Relacionados Convenções Informações de Apoio Configurações Configurar o ASA/PIX como um servidor de VPN remoto com ASDM Configurar o ASA/PIX como um servidor de VPN remoto e para o NAT de entrada com o CLI Configurar o ASA/PIX como um servidor de VPN remoto e para o NAT de entrada com o CLI Verificar Ferramenta de segurança ASA/PIX - comandos show Troubleshooting Informações Relacionadas

## Introdução

Este documento descreve como configurar o Cisco 5500 Series Adaptive Security Appliance (ASA) para atuar como um servidor de VPN remoto usando o Adaptive Security Device Manager (ASDM) ou CLI e NAT para o tráfego de entrada do cliente VPN. O ASDM oferece gerenciamento de segurança de nível mundial e monitoramento através de uma interface de gerenciamento baseada na Web intuitiva e fácil de usar. Uma vez que a configuração ASA Cisco está completa, pode-se verificar através do Cisco VPN Client.

## Pré-requisitos

### **Requisitos**

Este documento supõe que o ASA é plenamente operacional e configurado para permitir que Cisco ASDM ou CLI faça alterações de configuração. O ASA é suposto igualmente para ser configurado para o NAT de partida. Consulte <u>para permitir o acesso dos host internos às redes</u> <u>externas com o uso da PANCADINHA</u> para obter mais informações sobre de como configurar o NAT de partida.

**Nota:** Refira <u>permitir o acesso HTTPS para ASDM</u> ou <u>PIX/ASA 7.x: SSH no exemplo de</u> <u>configuração da interface interna e externa</u> para permitir que o dispositivo seja configurado remotamente pelo ASDM ou pelo Shell Seguro (ssh).

#### **Componentes Utilizados**

As informações neste documento são baseadas nestas versões de software e hardware:

- Versão de software adaptável 7.x da ferramenta de segurança de Cisco e mais tarde
- Versão 5.x e mais recente adaptável do Security Device Manager
- Versão Cliente VPN Cisco 4.x e mais tarde

As informações neste documento foram criadas a partir de dispositivos em um ambiente de laboratório específico. Todos os dispositivos utilizados neste documento foram iniciados com uma configuração (padrão) inicial. Se a sua rede estiver ativa, certifique-se de que entende o impacto potencial de qualquer comando.

#### Produtos Relacionados

Esta configuração pode igualmente ser usada com versão 7.x e mais recente da ferramenta de segurança de Cisco PIX.

#### **Convenções**

Consulte as <u>Convenções de Dicas Técnicas da Cisco</u> para obter mais informações sobre convenções de documentos.

## Informações de Apoio

As configurações do Acesso remoto fornecem o Acesso remoto seguro para Cisco VPN Client, tais como usuários móvéis. Um acesso remoto VPN deixa usuários remotos firmemente alcançar recursos de rede centralizada. O Cisco VPN Client segue com o protocolo IPSec e é projetado especificamente trabalhar com a ferramenta de segurança. Contudo, a ferramenta de segurança pode estabelecer conexões IPSec com muitos clientes protocolo-complacentes. Refira <u>manuais</u> <u>de configuração ASA</u> para obter mais informações sobre do IPsec.

Os grupos e os usuários são conceitos do núcleo no Gerenciamento da Segurança dos VPN e na configuração da ferramenta de segurança. Especificam os atributos a que determine o acesso de usuários e o uso do VPN. Um grupo é uma coleção de usuários tratada como uma entidade única. Os usuários obtêm seus atributos das políticas do grupo. Os grupos de túneis identificam a política do grupo para conexões específicas. Se você não atribui uma política do grupo particular aos usuários, a política do grupo padrão para a conexão aplica-se.

Um grupo de túneis consiste em um grupo de registros que determine políticas da conexão de túnel. Estes registros identificam os server a que os usuários do túnel são autenticados, assim como os servidores de contabilidade, eventualmente, a que a informação de conexão é enviada. Igualmente identificam uma política do grupo padrão para as conexões, e contêm parâmetros de conexão do específico de protocolo. Os grupos de túneis incluem um pequeno número de atributos que se referem a criação do túnel própria. Os grupos de túneis incluem um ponteiro a uma política do grupo que defina atributos USER-orientados.

## **Configurações**

#### Configurar o ASA/PIX como um servidor de VPN remoto com ASDM

Termine estas etapas a fim configurar Cisco ASA como um servidor de VPN remoto com ASDM:

 Abra seu navegador e incorpore <IP\_Address de https:// da relação do ASA que foi configurado para ASDM Access> a fim alcançar o ASDM no ASA.Certifique-se autorizar todos os avisos que seu navegador o der relativo à autenticidade de certificado de SSL. O nome de usuário padrão e a senha são ambos placa.O ASA apresenta este indicador para permitir a transferência do aplicativo ASDM. Este exemplo carrega o aplicativo no computador local e não o é executado em um Java applet.

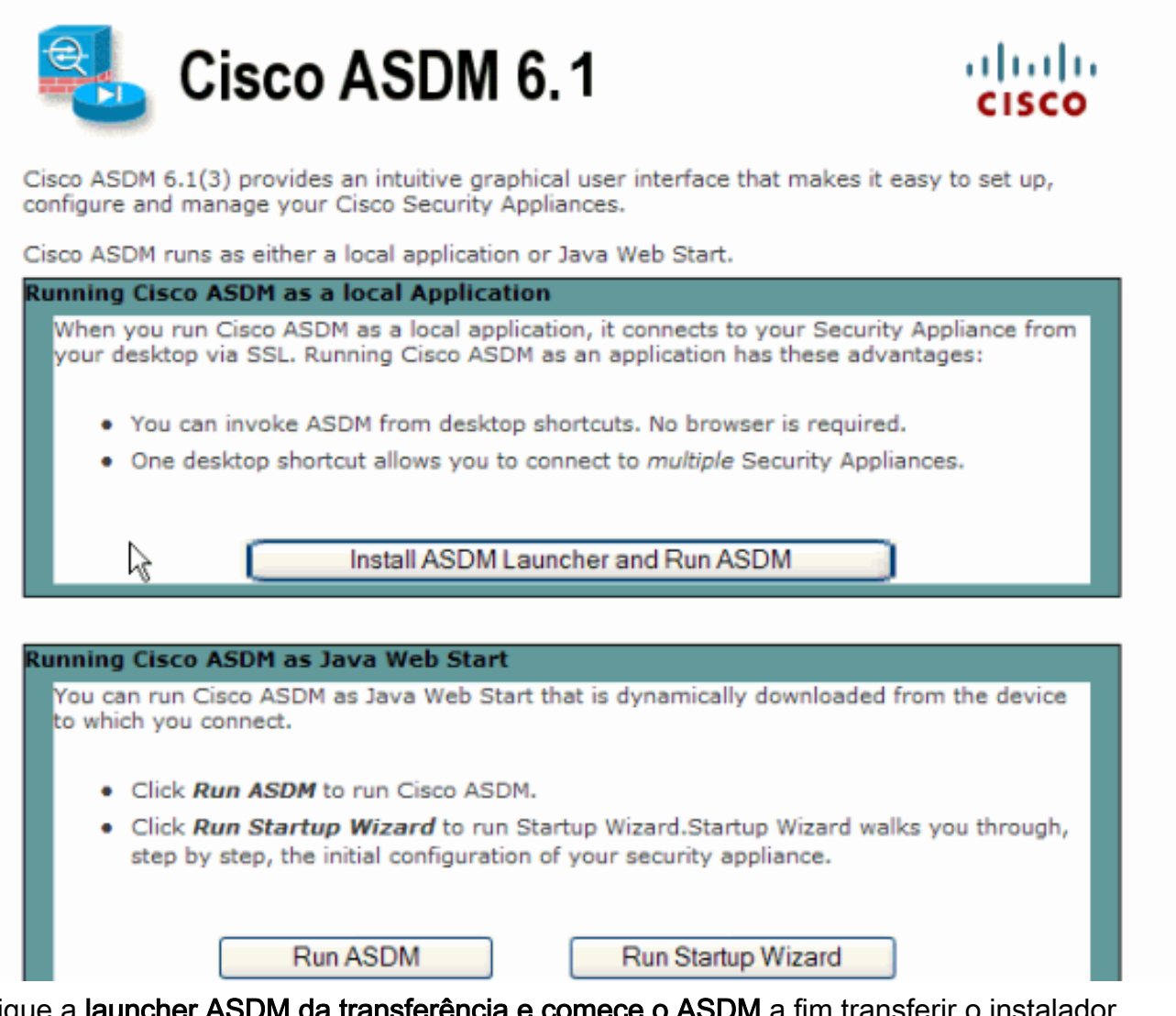

- 2. Clique a **launcher ASDM da transferência e comece o ASDM** a fim transferir o instalador para o aplicativo ASDM.
- 3. Uma vez as transferências da launcher ASDM, terminam as etapas dirigidas pelas alertas a fim instalar o software e executar o lançador ASDM Cisco.
- Incorpore o endereço IP de Um ou Mais Servidores Cisco ICM NT para a relação que você configurou com o HTTP - comande, e um nome de usuário e senha se você especificou um.Este exemplo usa o cisco123 como o username e o cisco123 como a

|        | 🖆 Cisco ASDM Launch       | er v1.5(30)   |          |
|--------|---------------------------|---------------|----------|
|        | 🤏 Cisco AS                | cisco         |          |
|        |                           |               |          |
|        | Device IP Address / Name: | 10.77.241.111 | <b>v</b> |
|        | Username:                 | cisco123      |          |
|        | Password:                 | * * * * * * * |          |
|        | 📃 Run in Demo Mode        |               |          |
|        |                           | OK Close      |          |
| senha. |                           |               | 1 🕯 👙 🔒  |

5. Selecione assistentes > assistente do IPSec VPN do indicador

|       | Gisco ASDM 6.1 for ASA - 10.77.241.111 |         |      |                |                |            |                   |  |
|-------|----------------------------------------|---------|------|----------------|----------------|------------|-------------------|--|
|       | File View Tools                        |         | Wiz  | ards           | Window         | Help       |                   |  |
|       | Home 2 Co                              |         | _    | Startup Wizard |                |            | -                 |  |
|       | Device List                            |         | IPse | ec VPN Wiza    | ard            | N          |                   |  |
|       |                                        | S       | SSL  | VPN Wizaro     | J              | r <u>ç</u> |                   |  |
|       |                                        | 241_10  |      | High           | n Availability | y and Se   | calability Wizard |  |
| home. | 10.77                                  | .241.10 |      | Pack           | ket Capture    | e Wizaro   | ±                 |  |

6. Selecione o tipo de túnel do **acesso remoto VPN** e assegure-se de que a interface de túnel VPN esteja ajustada como desejada, e clique-se **em seguida** como mostrado aqui.

| 🖆 VPN Wizard                                                                                                    |                                                                                                    |  |  |  |  |
|----------------------------------------------------------------------------------------------------|----------------------------------------------------------------------------------------------------|--|--|--|--|
| VPN Wizard                                                                                                    | VPN Tunnel Type (Step 1 of)                                                                                                    |  |  |  |  |
| Branch<br>Branch<br>F<br>F<br>F<br>F<br>F<br>F<br>F<br>F<br>F<br>F<br>F<br>F<br>F<br>F<br>F<br>F<br>F<br>F<br>F | Use this wizard to configure new site-to-site VPN tunnels or new remote access VPN tunnels. A<br>tunnel between two devices is called a site-to-site tunnel and is bidirectional. A tunnel<br>established by calls from remote users such as telecommuters is called remote access tunnel.<br>This wizard creates basic tunnel configurations that you can edit later using the ASDM. |  |  |  |  |
| Corporate                                                                                                    | VPN Tunnel Type: Site-to-Site VPN                                                                                                    |  |  |  |  |
| THE HE                                                                                                    | O Site-to-Site                                                                                                    |  |  |  |  |
|                                                                                                    | Remote Access                                                                                                    |  |  |  |  |
|                                                                                                    | VPN Tunnel Interface: Outside                                                                                                    |  |  |  |  |
|                                                                                                    | Enable inbound IPsec sessions to bypass interface access lists. Group policy and per-user<br>authorization access lists still apply to the traffic.                                                                                                    |  |  |  |  |
|                                                                                                    | < Back Next > Finish Cancel Help                                                                                                    |  |  |  |  |

 O tipo do cliente VPN é escolhido, como mostrado. O Cisco VPN Client é escolhido aqui. Clique em Next.

| 🖆 VPN Wizard |                                                                                                    |
|--------------|----------------------------------------------------------------------------------------------------|
| VPN Wizard   | Remote Access Client (Step 2 of)                                                                                                    |
| Branch       | Remote access users of various types can open VPN tunnels to this ASA. Select the type of<br>VPN client for this tunnel.                |
|              | VPN Client Type:                                                                                                    |
| Home         | Cisco VPN Client, Release 3 x or higher:                                                                                                |
| Network      | or other Easy VPN Remote product                                                                                                    |
| active to    |                                                                                                    |
| A LAN        | Microsoft Windows client using L2TP over IPsec                                                                                          |
|              | Specify the PPP authentication protocol. If a protocol is not<br>specified on the remote client, do not specify it.                     |
| -            | PAP V CHAP V MS-CHAP-V1 MS-CHAP-V2 EAP-PROXY                                                                                            |
|              | Specify if the client will send tunnel group name as - username@tunnelgroup.                                                            |
| A            | Client will send tunnel group name as username@tunnelgroup.                                                                             |
|              | If pre-shared authentication is used with this option then DefaultRAGroup's<br>pre-shared key and ppp authentication are also modified. |
|              | < Back Next > Finish Cancel Help                                                                                                    |

8. Dê entrada com um nome para o nome de grupo de túneis. Incorpore a informação da autenticação para usar-se, que é a chave pré-compartilhada neste exemplo. A chave pré-compartilhada usada neste exemplo é cisco123. O nome de grupo de túneis usado neste exemplo é Cisco. Clique em Next.

| 🖆 VPN Wizard                                      |                                                                                                    |
|---------------------------------------------------|----------------------------------------------------------------------------------------------------|
| VPN Wizard                                        | VPN Client Authentication Method and Tunnel Group Name (Step 3 of)                                                                                                    |
| Branch<br>Branch<br>Horne<br>Corporato<br>Network | The ASA allows you to group remote access tunnel users based on common connection parameters and clent attributes configured in the subsequent screens. Configure authentication method and tunnel group for this remote connection. Use the same tunnel group name for the device and the remote clent.         Authentication Method <ul> <li>Pre-shared key</li> <li>Pre-Shared Key:</li> <li>Certificate</li> <li>Certificate Signing Algorithm: rsa-sig</li> <li>Certificate Name:</li> <li>Challenge/response authentication (CRACK)</li> </ul> |
|                                                   | < Back Next > Finish Cancel Help                                                                                                    |

9. Escolha se você quer usuários remotos ser autenticado à base de dados de usuário local ou a um Grupo de servidores AAA externo.Nota: Você adiciona usuários à base de dados de usuário local na etapa 10.Nota: Refira grupos de servidor da authentication e autorização PIX/ASA 7.x para usuários VPN através do exemplo da configuração ASDM para obter informações sobre de como configurar um Grupo de servidores AAA externo com ASDM.

| 🖆 VPN Wizard                                                 |                                                                                                    | ×  |
|--------------------------------------------------------------|----------------------------------------------------------------------------------------------------|----|
| VPN Wizard                                                   | Client Authentication (Step 4 of)                                                                                                    |    |
| Branch<br>Branch<br>Branch<br>Branch<br>Home<br>Home<br>Home | To authenticate remote users using local device user database, select the first option below.<br>You can create user accounts in the next step.<br>To use external AAA servers instead, select the second option. You can select an existing AAA<br>server group or create a new one using the New button below.<br>To manage all other AAA settings, go to Configuration > Device Management > Users/AAA in<br>the main ASDM window. | ]  |
|                                                              | < Back Next > Finish Cancel He                                                                                                    | łp |

10. Forneça um username e a senha e o clique opcionais adicionam a fim adicionar novos usuários ao base de dados de autenticação de usuário. Clique em Next.Nota: Não remova os usuários existentes deste indicador. Selecione a configuração > o Gerenciamento de dispositivos > o Users/AAA > as contas de usuário na janela principal de ASDM para editar entradas existentes no base de dados ou para removê-las do base de dados.

| 🖆 VPN Wizard         |                                                                                                    | × |
|----------------------|----------------------------------------------------------------------------------------------------|---|
| VPN Wizard           | User Accounts (Step 5 of 11)                                                                                                    |   |
|                      | Add new users into the user authentication database. To edit existing entries in the database<br>or to remove them from the database, go to Configuration > Device Management ><br>Users/AAA > User Accounts in the main ASDM window. |   |
| Home                 | User to Be Added                                                                                                    |   |
| Corporate<br>Network | Username: disco123                                                                                                    |   |
| -14                  | cisco  Add >>                                                                                                    |   |
|                      | Password (optional): Delete                                                                                                    |   |
| THI                  |                                                                                                    |   |
| The state            | Confirm Password (optional):                                                                                                    |   |
|                      |                                                                                                    |   |
|                      |                                                                                                    |   |
|                      |                                                                                                    |   |
|                      | < Back Next > Finish Cancel Help                                                                                                    |   |

11. A fim definir um pool dos endereços locais a ser atribuídos dinamicamente aos clientes VPN remotos, clique **novo** para criar um **IP pool** novo.

| 🖆 VPN Wizard                                  |                                                                                                    | × |
|-----------------------------------------------|----------------------------------------------------------------------------------------------------|---|
| VPN Wizard                                    | Address Pool (Step 6 of 11)                                                                                                    |   |
| Branch<br>Branch<br>Dillo<br>Horne<br>Notwork | Enter a pool of local addresses to be used for assigning dynamic IP addresses to remote VPN clients.<br>Tunnel Group Name : cisco |   |
|                                               | Pool Name:                                                                                                    |   |
|                                               | - Pool Settings                                                                                                    |   |
| THUILIN                                       | Range Start Address:                                                                                                    |   |
| T                                             | Range End Address:                                                                                                    |   |
| - I - I                                       | Subnet Mask:                                                                                                    |   |
|                                               |                                                                                                    |   |
|                                               | < Back Next > Finish Cancel Help                                                                                                  | 2 |

12. Na nova janela intitulada adicionar o IP pool fornecem esta informação, e clicam a APROVAÇÃO.Nome do IP poolComeçando o endereço IP de Um ou Mais Servidores Cisco ICM NTTerminando o endereço IP de Um ou Mais Servidores Cisco ICM NTMáscara

| E | Add IP Pool          |               | × |
|---|----------------------|---------------|---|
|   |                      |               |   |
|   | Name:                | vpnpool       |   |
|   | Starting IP Address: | 192.168.1.1   |   |
|   | Ending IP Address:   | 192.168.1.254 |   |
|   | Subnet Mask:         | 255.255.255.0 | ~ |
|   |                      |               |   |
|   | OK R C               | ancel Help    |   |

de sub-rede

 Depois que você define o pool dos endereços locais a ser atribuídos dinamicamente aos clientes VPN remotos quando conectam, clique em seguida.

| 🖆 VPN Wizard                                 |                        |                                 |                             |                           | × |
|----------------------------------------------|------------------------|---------------------------------|-----------------------------|---------------------------|---|
| VPN Wizard                                   | Address Pool           | (Step 6 of 11)                  |                             |                           |   |
| Branch<br>Branch<br>Branch<br>Branch<br>Home | Enter a po<br>clients. | ol of local addresses to be use | ed for assigning dynamic IF | ° addresses to remote VPN |   |
| Corporate<br>Network                         |                        | Tunnel Group Name :             | cisco                       |                           |   |
| THE IN                                       |                        | Pool Name:                      | vpnpool                     | New                       |   |
|                                              |                        | Pool Settings                   |                             |                           |   |
| THUIL                                        |                        | Range Start Address:            | 192.168.1.1                 |                           |   |
| - Internet                                   |                        | Range End Address:              | 192.168.1.254               |                           |   |
| The state                                    |                        | Subnet Mask:                    | 255.255.255.0               |                           |   |
|                                              | L                      |                                 |                             |                           | J |
|                                              |                        |                                 | < Back Next >               | Finish Cancel Help        | P |

14. *Opcional:* Especifique o DNS e GANHE a informação do servidor e um Domain Name do padrão a ser empurrado para clientes VPN remotos.

| 🖆 VPN Wizard     |                                                                                    |                                                                                                    |
|------------------|------------------------------------------------------------------------------------|----------------------------------------------------------------------------------------------------|
| VPN Wizard       | Attributes Pushed to Client (Optional)                                             | (Step 7 of 11)                                                                                                   |
| Branch<br>Branch | Attributes you configure below are push<br>ASA. If you do not want an attribute pu | ed to the VPN client when the client connects to the<br>shed to the client, leave the corresponding field blank. |
| Corporate        | Tunnel Group:                                                                      | disco                                                                                                    |
| Franks he        | Primary DNS Server:                                                                |                                                                                                    |
|                  | Secondary DNS Server:                                                              |                                                                                                    |
| THE              | Primary WINS Server:                                                               |                                                                                                    |
|                  | Secondary WINS Server:                                                             |                                                                                                    |
|                  | Default Domain Name:                                                               |                                                                                                    |
|                  |                                                                                    | < Back Next > Finish Cancel Help                                                                                 |

15. Especifique os parâmetros para o IKE, igualmente conhecidos como a fase 1. IKE.As configurações em ambos os lados do túnel devem combinar exatamente. Contudo, o Cisco VPN Client seleciona automaticamente a configuração apropriada para se. Consequentemente, nenhuma configuração de IKE é necessária no PC cliente.

| 🖆 VPN Wizard                                |                                                                                                    | × |
|---------------------------------------------|----------------------------------------------------------------------------------------------------|---|
| VPN Wizard                                  | IKE Policy (Step 8 of 11)                                                                                                    |   |
| Branch<br>Branch<br>Destate<br>Home<br>Home | Select the encryption algorithm, authentication algorithm, and Diffie-Hellman group for the<br>devices to use to negotiate an Internet Key Exchange (IKE) security association between<br>them. Configurations on both sides of the connection must match exactly. |   |
| Notwork                                     | Encryption: DES                                                                                                    |   |
|                                             | Authentication:                                                                                                    |   |
|                                             | Diffie-Helman Group: 2                                                                                                    |   |
|                                             |                                                                                                    |   |
|                                             | < Back Next Finish Cancel Help                                                                                                    | • |

16. Este indicador mostra um sumário das ações que você tomou. Clique o **revestimento** se você é satisfeito com sua configuração.

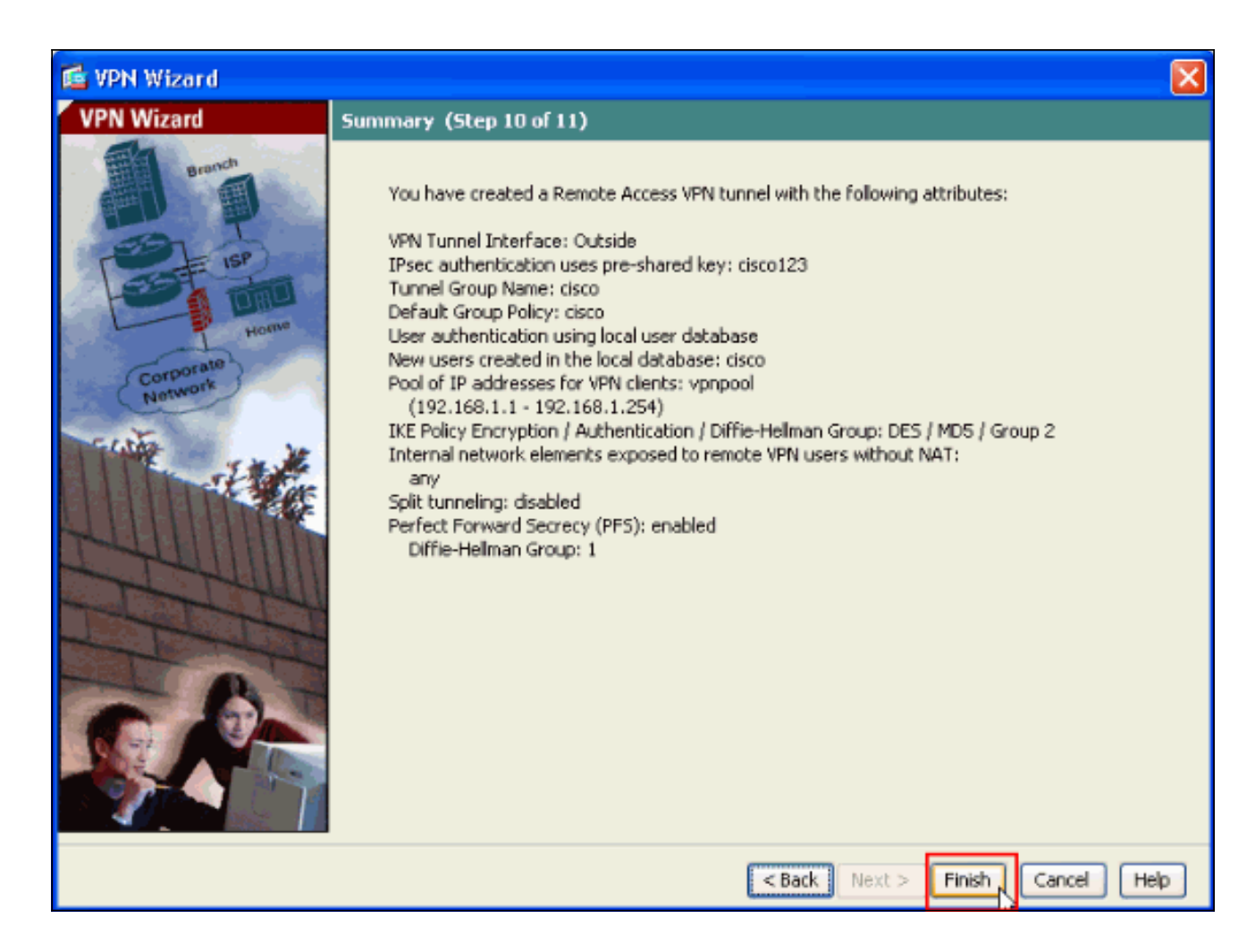

#### Configurar o ASA/PIX ao tráfego do cliente VPN da entrada de NAT com ASDM

Termine estas etapas a fim configurar Cisco ASA ao tráfego do cliente VPN da entrada de NAT com ASDM:

1. Escolha a configuração > o Firewall > regras Nat, e o clique adiciona. Na lista de drop-down,

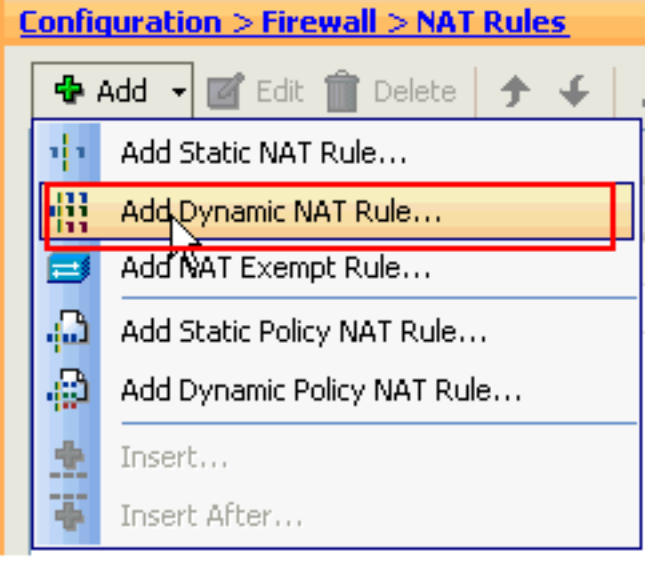

seleta adicionar a regra dinâmica NAT.

 No indicador dinâmico da regra adicionar NAT, escolha a parte externa como a relação, e clique o botão Browse ao lado da caixa da fonte.

| 📬 Add                                            | Dyna                             | amic NAT Rule                        |                                                                                              | ×      |
|--------------------------------------------------|----------------------------------|--------------------------------------|----------------------------------------------------------------------------------------------|--------|
| Original<br>Interl<br>Sourc<br>Translal<br>Selec | face:<br>:e:<br>ted —<br>t a glo | Outside                              | anslation.                                                                                   |        |
| Poc<br>0<br>0                                    | l ID                             | Interface<br>(outbound)<br>(inbound) | Addresses Pool<br>Same as original address (identity)<br>Same as original address (identity) | Manage |
| Conn                                             | ectio                            | n Settings                           |                                                                                              | *      |
|                                                  |                                  |                                      | OK Cancel Help                                                                               |        |

 No indicador da fonte da consultação, selecione os objetos de rede adequada e igualmente escolha a fonte sob a seção selecionada da fonte, e clique a APROVAÇÃO. O objeto de rede de 192.168.1.0 é escolhido aqui.

| 🖆 Browse Source           |           |          |    |               |   |             |                   |              |
|---------------------------|-----------|----------|----|---------------|---|-------------|-------------------|--------------|
| 🗣 Add 🗹 Edit 📋            | Delete    | Q        |    |               |   |             |                   |              |
| Filter:                   |           |          |    |               |   |             |                   | Filter Clear |
| Name                      | ^1 I      | P Addres | ss | Netmask       |   | Description |                   |              |
| Network Objects           |           |          |    |               |   |             |                   |              |
| i 🥎 any                   | 0.0       | 0.0.0    |    | 0.0.0.0       |   |             |                   |              |
| inside-netw               | ork 17    | 2.16.1.0 | D  | 255.255.255.0 | ) |             |                   |              |
| 🖓 Outside-ne              | twork 10. | .10.10.0 | 0  | 255.255.255.0 | ) | _           |                   |              |
| i i <u>n</u> ∎ 192.168.1. | 0 193     | 2.168.1  | .0 | 255.255.255.0 | ) |             |                   |              |
|                           |           |          |    |               |   |             |                   |              |
|                           |           |          |    |               |   |             |                   |              |
|                           |           |          |    |               |   |             |                   |              |
|                           |           |          |    |               |   |             |                   |              |
|                           |           |          |    |               |   |             |                   |              |
|                           |           |          |    |               |   |             |                   |              |
|                           |           |          |    |               |   |             |                   |              |
|                           |           |          |    |               |   |             |                   |              |
|                           |           |          |    |               |   |             |                   |              |
|                           |           |          |    |               |   |             |                   |              |
|                           |           |          |    |               |   |             |                   |              |
|                           |           |          |    |               |   |             |                   |              |
|                           |           |          |    |               |   |             |                   |              |
|                           |           |          |    |               |   |             |                   |              |
|                           |           |          |    |               |   |             |                   |              |
|                           |           |          |    |               |   |             |                   |              |
| Selected Source           |           |          |    |               |   |             |                   |              |
| Source -> 1               | 92.168.1  | .0/24    |    |               |   |             |                   |              |
|                           |           |          |    |               |   |             |                   | -            |
|                           |           |          |    |               |   |             | L <sub>L</sub> ox | Cancel       |

4. O clique controla.

| Original         Interface:       Outside         Source:       192.168.0.0         Translated         Select a global pool for dynamic translation.         Pool ID       Interface         0       (outbound)         0       (inbound)         Same as original address (identity)         0       (inbound)         Same as original address (identity) | 🖆 Add Dyne                                                          | amic NAT Rule                        |                                                                                              |        |
|----------------------------------------------------------------------------------------------------|---------------------------------------------------------------------|--------------------------------------|----------------------------------------------------------------------------------------------|--------|
| Pool ID     Interface     Addresses Pool       0     (outbound)     Same as original address (identity)       0     (inbound)     Same as original address (identity)                                                                                                    | Original —<br>Interface:<br>Source:<br>Translated —<br>Select a glo | Outside<br>192.168.0.0               | ranslation.                                                                                  |        |
|                                                                                                    | Pool ID<br>0<br>0                                                   | Interface<br>(outbound)<br>(inbound) | Addresses Pool<br>Same as original address (identity)<br>Same as original address (identity) | Manage |
| Connection Settings                                                                                                    | Connectio                                                           | n Settings                           |                                                                                              | *      |

5. No indicador do conjunto global do controlo, o clique

| 🗯 Manage Gl | obal Pool     |                |  |
|-------------|---------------|----------------|--|
| Add 🗹       | Edit 🍿 Delete |                |  |
| Pool ID     | Interface     | Addresses Pool |  |
|             |               |                |  |
|             |               |                |  |
|             |               |                |  |
|             |               |                |  |
|             |               |                |  |
|             |               |                |  |
|             |               |                |  |
|             |               |                |  |
|             |               |                |  |
|             | ОК            | Cancel Help    |  |
|             |               |                |  |

adiciona.

6. No indicador do conjunto de endereço global adicionar, escolha o interior como a relação e os 2 como o pool ID. Igualmente certifique-se de que o botão de rádio ao lado da PANCADINHA que usa o endereço IP de Um ou Mais Servidores Cisco ICM NT da relação está selecionado. Clique Add>>, e clique então a APROVAÇÃO.

| 🞼 Add Global Address Pool                                                                |           | ×              |
|------------------------------------------------------------------------------------------|-----------|----------------|
| Interface: inside  Pool ID: 2                                                            |           |                |
| IP Addresses to Add                                                                      |           | Addresses Pool |
| Starting IP Address:                                                                     |           | inside         |
| Ending IP Address:<br>Netmask (optional):                                                | Add >>    |                |
| O Port Address Translation (PAT)                                                         | << Delete |                |
| Netmask (optional):                                                                      |           |                |
| <ul> <li>Port Address Translation (PAT) using IP<br/>Address of the interface</li> </ul> |           |                |
| ОК                                                                                       | Cancel    | Help           |

 Clique a APROVAÇÃO depois que você seleciona o conjunto global com o pool ID 2 configurado na etapa precedente.

| 🕵 Add Dyna                   | amic NAT Rule         |                                     |        |
|------------------------------|-----------------------|-------------------------------------|--------|
| Original                     |                       |                                     |        |
| Interface:                   | Outside               | ~                                   |        |
| Source:                      | 192.168.1.0/24        |                                     |        |
| Translated —<br>Select a glo | ibal pool for dynamic | translation.                        |        |
| Pool ID                      | Interface             | Addresses Pool                      |        |
| 0                            | (outbound)            | Same as original address (identity) |        |
|                              | (inbound)             | Same as original address (identity) | Managa |
| 2                            | Inside                | inside                              | Manage |
|                              |                       |                                     |        |
|                              | - 111                 |                                     |        |
| Lonnection                   | n Settings            |                                     | ۲      |
|                              |                       | Cancel Help                         |        |

8. Agora o clique **aplica-se** de modo que a configuração seja aplicada ao ASA. This termine a configuração.

| Source Destination Service Interface Add<br>Outside (1 Dynamic rules)<br>1 I 1 1 1 1 1 1 1 1 1 1 1 1 1 1 1 1 1 1                                                                                                    | π,     | Type                 | Original       |                | Translat         | ted          |
|----------------------------------------------------------------------------------------------------|--------|----------------------|----------------|----------------|------------------|--------------|
| 1       Image: Second Second Sec      |        | туре                 | Source         | Destination    | Service Interfac | e Addr       |
| 1     Inside     Inside     Inside       Inside (1 Exempt rules, 1 Dynamic rules)     any     Image: 192.168.1.0/24     (outbound)       2     Image: Dynamic     any     Image: 192.168.1.0/24     Outside       2     Image: Dynamic     any     Image: 192.168.1.0/24     Outside                                                                                                    | Outsi  | ide (1 Dynamic rules | ;)             |                |                  |              |
| 1       Exempt       any       # 192.168.1.0/24       (outbound)         2       Dynamic       any       Outside       Image: C                                                                                                    | 1      | Dynamic              | 192.168.1.0/24 |                | inside           | in and       |
| 1     Exempt     Image: any image: any ima | inside | e (1 Exempt rules, 1 | Dynamic rules) |                |                  |              |
| 2 Dynamic 🐼 any Outside 📼 C                                                                                                    | 1      | 🞫 Exempt             | 🌍 any          | 192.168.1.0/24 | (outboun         | d)           |
|                                                                                                    | 2      | Dynamic              | 🏈 any          |                | Outside          | <b>555</b> O |
|                                                                                                    |        |                      |                |                |                  |              |

# Configurar o ASA/PIX como um servidor de VPN remoto e para o NAT de entrada com o CLI

| Configuração running no dispositivo ASA                         |
|-----------------------------------------------------------------|
| ciscoasa# <b>show running-config</b> : Saved ASA Version 8.0(3) |
| ! hostname ciscoasa enable password 8Ry2YjIyt7RRXU24            |
| encrypted names ! interface Ethernet0/0 nameif Outside          |
| security-level 0 ip address 10.10.10.2 255.255.255.0 !          |
| interface Ethernet0/1 nameif inside security-level 100          |
| ip address 172.16.1.2 255.255.255.0 ! ! passwd                  |
| 2KFQnbNIdI.2KYOU encrypted boot system disk0:/asa803-           |
| k8.bin ftp mode passive access-list inside_nat0_outbound        |
| extended permit ip any 192.168.1.0 255.255.255 0 pager          |
| lines 24 logging enable mtu Outside 1500 mtu inside 1500        |
| ip local pool vpnpool 192.168.1.1-192.168.1.254 mask            |
| <b>255.255.255.0</b> no failover icmp unreachable rate-limit 1  |
| burst-size 1 asdm image disk0:/asdm-615.bin asdm history        |
| enable arp timeout 14400 nat-control <b>global (Outside) 1</b>  |
| interface global (inside) 2 interface nat (Outside) 2           |

192.168.1.0 255.255.255.0 outside nat (inside) 0 accesslist inside\_nat0\_outbound nat (inside) 1 0.0.0.0 0.0.0.0 route Outside 0.0.0.0 0.0.0.0 10.10.10.3 1 timeout xlate 3:00:00 timeout conn 1:00:00 half-closed 0:10:00 udp 0:02:00 icmp 0:00:02 timeout sunrpc 0:10:00 h323 0:05:00 h225 1:00:00 mgcp 0:05:00 mgcp-pat 0:05:00 timeout sip 0:30:00 sip\_media 0:02:00 sip-invite 0:03:00 sipdisconnect 0:02:00 timeout uauth 0:05:00 absolute dynamic-access-policy-record DfltAccessPolicy http server enable no snmp-server location no snmp-server contact !--- Configuration for IPsec policies. !---Enables the crypto transform configuration mode, !--where you can specify the transform sets that are used !--- during an IPsec negotiation. crypto ipsec transform-set ESP-DES-SHA esp-des esp-sha-hmac crypto ipsec transform-set ESP-DES-MD5 esp-des esp-md5-hmac crypto dynamic-map SYSTEM\_DEFAULT\_CRYPTO\_MAP 65535 set pfs group1 crypto dynamic-map SYSTEM\_DEFAULT\_CRYPTO\_MAP 65535 set transform-set ESP-DES-SH ESP-DES-MD5 crypto map Outside\_map 65535 ipsec-isakmp dynamic SYSTEM\_DEFAULT\_CRYPTO\_MAP crypto map Outside\_map interface Outside crypto isakmp enable Outside !---Configuration for IKE policies. !--- Enables the IKE policy configuration (config-isakmp) !--- command mode, where you can specify the parameters that !--- are used during an IKE negotiation. Encryption and !--- Policy details are hidden as the default values are chosen. crypto isakmp policy 10 authentication pre-share encryption des hash sha group 2 lifetime 86400 crypto isakmp policy 30 authentication pre-share encryption des hash md5 group 2 lifetime 86400 telnet timeout 5 ssh timeout 60 console timeout 0 management-access inside threat-detection basic-threat threat-detection statistics access-list group-policy cisco internal group-policy cisco attributes vpn-tunnel-protocol IPSec !--- Specifies the username and password with their !--respective privilege levels username cisco123 password ffIRPGpDSOJh9YLq encrypted privilege 15 username cisco password ffIRPGpDSOJh9YLq encrypted privilege 0 username cisco attributes vpn-group-policy cisco tunnel-group cisco type remote-access tunnel-group cisco generalattributes address-pool vpnpool default-group-policy cisco !--- Specifies the pre-shared key "cisco123" which must !--- be identical at both peers. This is a global !--- configuration mode command. tunnel-group cisco ipsec-attributes pre-shared-key \* ! class-map inspection\_default match default-inspection-traffic ! ! policy-map type inspect dns migrated\_dns\_map\_1 parameters message-length maximum 512 policy-map global\_policy class inspection\_default inspect dns migrated\_dns\_map\_1 inspect ftp inspect h323 h225 inspect h323 ras inspect netbios inspect rsh inspect rtsp inspect skinny inspect esmtp inspect sqlnet inspect sunrpc inspect tftp inspect sip inspect xdmcp ! servicepolicy global\_policy global prompt hostname context Cryptochecksum:f2ad6f9d5bf23810a26f5cb464e1fdf3 : end ciscoasa#

## **Verificar**

Tente conectar a Cisco ASA através do Cisco VPN Client a fim verificar que o ASA está

configurado com sucesso.

#### 1. Clique em

| New.                                               |             |           |                |
|----------------------------------------------------|-------------|-----------|----------------|
| VPN Client - Version 5.0.03.0530                   |             |           |                |
| Connection Entries Status Certificates Log Options | ; Help      |           |                |
| Connect News Import Modify                         | )<br>Delete |           | ahaha<br>cisco |
| Connection Entries Certificates Log                |             |           |                |
| Connection Entry                                   | Host        | Transport |                |
|                                                    |             |           |                |
|                                                    |             |           |                |
|                                                    |             |           |                |
|                                                    |             |           |                |
|                                                    |             |           |                |
|                                                    |             |           |                |
|                                                    |             |           |                |
|                                                    |             |           |                |
|                                                    |             |           |                |
|                                                    |             |           |                |
|                                                    |             |           |                |
|                                                    |             |           |                |
| Not connected.                                     |             |           |                |

2. Preencha os detalhes de sua nova conexão.O campo do host deve conter o endereço IP ou nome do host de Cisco previamente configurado ASA. A informação da autenticação do grupo deve corresponder àquela usada na **salvaguarda do** clique de **etapa 4.** quando você é

| VPN Client   Create New VPN Connection Entry    | ×              |
|-------------------------------------------------|----------------|
| Connection Entry: MyVPNClient                   |                |
| Description:                                    |                |
| Host: 10.10.10.2                                | cisco          |
| Authentication Transport Backup Servers Dial-Up |                |
| Group Authentication                            | Authentication |
| Name: cisco                                     |                |
| Password: ******                                |                |
| Confirm Password:  *******                      |                |
| C Certificate Authentication                    |                |
| Name:                                           |                |
| 🔲 Send CA Certificate Chain                     |                |
|                                                 |                |
| Erase User Password                             | Cancel         |
|                                                 |                |

3. Selecione a conexão recém-criado, e o clique **conecta**.

| Status: Disconnected   VPN Client - Version                   | on 5.0.03.0530 |           |       |
|---------------------------------------------------------------|----------------|-----------|-------|
| Connection Entries Status Certificates Log Options            | Help           |           |       |
| Confect New Import Modify Connection Entries Certificates Log | X<br>Delete    |           | cisco |
| Connection Entry                                              | Host           | Transport |       |
| MyVPNClient                                                   | 10.10.10.2     | IPSec/UDP |       |
|                                                               |                |           |       |
|                                                               |                |           |       |
|                                                               |                |           |       |
|                                                               |                |           |       |
|                                                               |                |           |       |
|                                                               |                |           |       |
|                                                               |                |           |       |
|                                                               |                |           |       |
|                                                               |                |           |       |
|                                                               |                |           |       |
| Not connected.                                                |                |           |       |

4. Incorpore um nome de usuário e senha para a autenticação extendida. Esta informação deve combinar aquela especificada nas **etapas 5 e** 

|    | VPN Client   User Authentication for "MyVPNClient"                                         |
|----|--------------------------------------------------------------------------------------------|
|    | The server has requested the following information to complete the user<br>authentication. |
|    | Username: cisco123<br>CISCO<br>Password: *******                                           |
| 6. | OK Cancel                                                                                  |

5. Uma vez que a conexão é estabelecida com sucesso, escolha **estatísticas do** menu de status a fim verificar os detalhes do túnel.

| 🥔 status: Connected   Vi     | PN Client - Ver               | ion 5.0.03.0530 |                                    |                  |
|------------------------------|-------------------------------|-----------------|------------------------------------|------------------|
| Connection Entries Status Ce | artificates Log Op            | otions Help     |                                    |                  |
| Disconnect N                 | tics Ctrl+S<br>tations Ctrl+N | Delete          |                                    | ilialia<br>cisco |
| Connection Entries Reset     | Stats                         |                 |                                    |                  |
| Connection Entry             | Δ                             | Host            | Transport                          |                  |
| MyVPNClient                  |                               | 10.10.10.2      | IPSec/UDP                          |                  |
|                              |                               |                 |                                    |                  |
|                              |                               |                 |                                    |                  |
|                              |                               |                 |                                    |                  |
|                              |                               |                 |                                    |                  |
|                              |                               |                 |                                    |                  |
|                              |                               |                 |                                    |                  |
|                              |                               |                 |                                    |                  |
|                              |                               |                 |                                    |                  |
|                              |                               |                 |                                    |                  |
|                              |                               |                 |                                    |                  |
|                              |                               |                 |                                    |                  |
|                              |                               |                 |                                    |                  |
| Connected to "MyVPNClient".  |                               |                 | Connected Time: 0 day(s), 00:00.36 | 5 <b>T</b>       |

Este indicador mostra o tráfego e a informação de

| VPN Client   Statistics      |                                |  |  |
|------------------------------|--------------------------------|--|--|
| Tunnel Details Route Details | Firewall                       |  |  |
| Address Information          | Connection Information         |  |  |
| Client: 192.168.1.1          | Entry: MyVPNClient             |  |  |
| Server: 10.10.10.2           | Time: 0 day(s), 00:01.13       |  |  |
| Bytes                        | Crypto                         |  |  |
| Received: 5412               | Encryption: 56-bit DES         |  |  |
| Sent: 5416                   | Authentication: HMAC-MD5       |  |  |
| Packets                      | Transport                      |  |  |
| Encrypted: 39                | Transparent Tunneling:Inactive |  |  |
| Decrypted:31                 | Local LAN: Disabled            |  |  |
| Discarded: 8                 | Compression: None              |  |  |
| Bypassed: 22                 |                                |  |  |
|                              | Reset                          |  |  |
|                              |                                |  |  |
|                              | Close                          |  |  |
|                              |                                |  |  |

criptografia: Este indicador mostra a informação do Split

| VPN Client     | Statistics       |                    |                | × |
|----------------|------------------|--------------------|----------------|---|
| Tunnel Details | Route Details Fi | rewall             |                |   |
| Local LAN Rou  | Local LAN Routes |                    | Secured Routes |   |
| Network        | Subnet Mask      | Network<br>0.0.0.0 | 0.0.00         |   |
|                |                  |                    | Close          |   |

#### Tunneling:

#### Ferramenta de segurança ASA/PIX - comandos show

- mostre isakmp cripto sa Mostra todo o IKE atual SA em um par.ASA#show crypto isakmp sa Active SA: 1 Rekey SA: 0 (A tunnel will report 1 Active and 1 Rekey SA during rekey) Total IKE SA: 1 1 IKE Peer: 10.10.10.1 Type : user Role : responder Rekey : no State : AM\_ACTIVE
- mostre IPsec cripto sa Mostra todo o sas de IPSec atual em um par.ASA#show crypto ipsec sa interface: Outside Crypto map tag: SYSTEM\_DEFAULT\_CRYPTO\_MAP, seq num: 65535, local addr: 10.10 .10.2 local ident (addr/mask/prot/port): (0.0.0.0/0.0.0.0/0/0) remote ident (addr/mask/prot/port): (192.168.1.1/255.255.255.255/0/0) current\_peer: 10.10.10.1, username: cisco123 dynamic allocated peer ip: 192.168.1.1 #pkts encaps: 20, #pkts encrypt: 20, #pkts digest: 20 #pkts decaps: 74, #pkts decrypt: 74, #pkts verify: 74 #pkts compressed: 0, #pkts decompressed: 0 #pkts not compressed: 20, #pkts comp failed: 0, #pkts decomp failed: 0 #prefrag successes: 0, #pre-frag failures: 0, #fragments created: 0 #PMTUs sent: 0, #PMTUs rcvd: 0, #decapsulated frgs needing reassembly: 0 #send errors: 0, #recv errors: 0 local crypto endpt.: 10.10.10.2, remote crypto endpt.: 10.10.10.1 path mtu 1500, ipsec overhead 58, media mtu 1500 current outbound spi: F49F954C inbound esp sas: spi: 0x3C10F9DD (1007745501) transform: esp-des esp-md5-hmac none in use settings ={RA, Tunnel, } slot: 0, conn\_id: 24576, crypto-map: SYSTEM\_DEFAULT\_CRYPTO\_MAP sa timing: remaining key lifetime (sec): 27255 IV size: 8 bytes replay detection support: Y outbound esp sas: spi: 0xF49F954C (4104099148) transform: esp-des esp-md5-hmac none in use settings ={RA, Tunnel, } slot: 0, conn\_id: 24576, crypto-map: SYSTEM\_DEFAULT\_CRYPTO\_MAP sa timing: remaining key lifetime (sec): 27255 IV size: 8 bytes replay detection support: Y
- ciscoasa(config)#debug icmp trace !--- Inbound Nat Translation is shown below for Outside to Inside ICMP echo request translating Outside:192.168.1.1/768 to inside:172.16.1.2/1 ICMP echo reply from inside:172.16.1.3 to Outside:172.16.1.2 ID=1 seq=7936 len=3 2 !--- Inbound Nat Translation is shown below for Inside to Outside ICMP echo reply untranslating inside:172.16.1.2/1 to Outside:192.168.1.1/768 ICMP echo request from Outside:192.168.1.1 to inside:172.16.1.3 ID=768 seq=8192 len=32 ICMP echo request translating Outside:192.168.1.1/768 to inside:172.16.1.2/1 ICMP echo reply from inside:172.16.1.3 to Outside:172.16.1.2 ID=1 seq=8192 len=3 2 ICMP echo reply untranslating inside:172.16.1.2/1 to Outside:192.168.1.1/768 ICMP echo request from 192.168.1.1 to 172.16.1.2 ID=768 seq=8448 len=32 ICMP echo reply from 172.16.1.2 to 192.168.1.1 ID=768 seq=8448 len=32 ICMP echo request from 192.168.1.1 to 172.16.1.2 ID=768 seq=8704 len=32 ICMP echo reply from

172.16.1.2 to 192.168.1.1 ID=768 seq=8704 len=32 ICMP echo request from 192.168.1.1 to 172.16.1.2 ID=768 seq=8960 len=32 ICMP echo reply from 172.16.1.2 to 192.168.1.1 ID=768 seq=8960 len=32

## **Troubleshooting**

Esta seção fornece informações que podem ser usadas para o troubleshooting da sua configuração.

A <u>Output Interpreter Tool</u> (apenas para clientes registrados) (OIT) suporta determinados comandos show. Use a OIT para exibir uma análise da saída do comando show.

Refira <u>a maioria de IPSec VPN comum L2L e de Acesso remoto que pesquisa defeitos soluções</u> para obter mais informações sobre de como pesquisar defeitos o Local-local VPN.

## Informações Relacionadas

- <u>Cisco ASA 5500 Series Adaptive Security Appliances</u>
- <u>Cisco Adaptive Security Device Manager</u>
- O Dispositivos de segurança adaptáveis Cisco ASA série 5500 pesquisa defeitos e alertas
- <u>Suporte Técnico e Documentação Cisco Systems</u>